# 安控程式

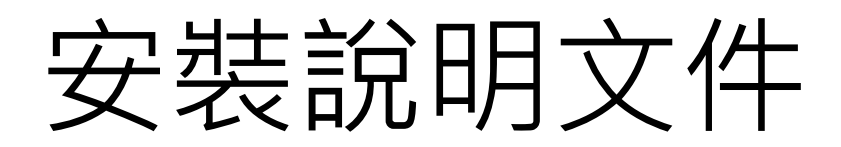

V.111.12.01

# 目錄

| 說明一、作業系統及瀏覽器版本                   | 2  |
|----------------------------------|----|
| 說明二、C01 晶片卡安控程式安裝                | 2  |
| 說明三、如何確認 CO1 晶片卡安控程式是否啟動         | 3  |
| 說明四、CO2WinSvcSE 查詢程式安裝           | 4  |
| 說明五、如何確認 CO2WinsvcSE 服務是否啟動      | 5  |
| 說明六、無法顯示信用資訊產品查詢結果               | 8  |
| 說明七、若您使用的是 Firefox 瀏覽器,請進行以下環境設定 | 9  |
| 說明八、信用資訊查詢浮水印顏色過淺問題              | 12 |
| 說明九、網頁出現憑證錯誤訊息                   | 13 |

### 說明一、作業系統及瀏覽器版本

- ▶ 支援作業系統(請更新至最新版本)
  - ✓ WIN 10 以上 (需安裝.NET\_Framework 4.7 以上)
- ▶ 支援瀏覽器(請更新至最新版本)
  - ✓ EDGE(建議使用)、Chrome、Firefox、IE 11

### 說明二、C01 晶片卡安控程式安裝

射團法人金融聯合徵信中心 loint Credit Information Center

- ▶ 請至新版晶片卡系統下載 C01 晶片卡安控程式,程式名稱為 JCICSuipAgentInstaller.exe,並以系統管理員帳號安裝,安裝完成始可登入以下六個晶片卡系統:
  - ✓ 信用資訊查詢系統(https://172.31.200.202/CardJinq/)
  - ✔ 中小企業處融資圈查詢系統(https://172.31.200.202/CardJsam/)
  - ✓ 詐騙通報系統(https://172.31.200.202/CardJebi/)
  - ✓ 違法失職人員通報系統(https://172.31.200.202/CardJers/)
  - ✓ 簽證作業報送系統(https://172.31.200.202/CardJaci/)
  - ✓ 查詢人員名冊報送系統(https://172.31.200.202/CardJqer/)
- ➤ 若未安裝或未啟動 <u>C01 晶片卡安控程式</u>,會出現下圖提示訊息

| 系統登入                                                                                                    |                                            | 資料      | 頃別      | 最新資料日期    |
|----------------------------------------------------------------------------------------------------|--------------------------------------------|---------|---------|-----------|
|                                                                                                    |                                            | 授       | 信       | 109/05/30 |
| 使用者帳號:                                                                                                    |                                            | 大額      | 退票      | 108/08/01 |
|                                                                                                    |                                            | 票據      | 拒往      | 108/08/01 |
| 使用者密碼:                                                                                                    |                                            | 信用      | 1+      | 110/08/17 |
|                                                                                                    |                                            | W20指定查; | 核工作底稿   | 108/08/01 |
|                                                                                                    |                                            | 衍生性金融商品 | 額度及動支資訊 | 108/08/01 |
| 閉瀏覽器並以系統管理員的權限進行安裝。                                                                                                    | <del>確定</del><br>卡系統即將上線,請各單位協助進行測試        |         | 位協助進行測試 |           |
| ■要公告:<br>-、依據本中心會員規約第12條第1項:「會員於符合授信目的或金融<br>目的,並取得當事人之書面同意,或與當事人有契約或類似契約關<br>當事人之信用資訊。但法令另有規定者,從其規定。」<br>- 金昌規約第146條第2頁。「查詢66/億一按規定」 | 管理法令遵循目的等待定<br>係者,始得向本中心查詢<br>考,不得對外公開或 移轉 |         |         |           |
| 一 = 東水和末13味末2來, 三部川特之后而真晶小應 廠水的部等<br>他人。。除當事人外,非經本中心之同意,不得洩漏信用資訊來源                                                                    |                                            |         |         |           |

信用資訊查詢系統

# 說明三、如何確認 CO1 晶片卡安控程式(JCICSuipAgent)是否啟動

▶ 請至電腦右下角確認 JCICSuipAgent 服務是否啟動(圖中版本序號為參考),若無該圖示,表尚未 啟動 JCICSuipAgent 服務。

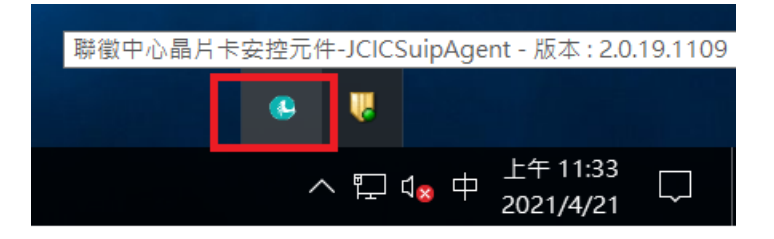

若 JCICSuipAgent 服務未啟動,請點選電腦左下角聯徵中心晶片卡安控中介圖示進行啟動,再參考上述方式確認 JCICSuipAgent 服務是否啟動。

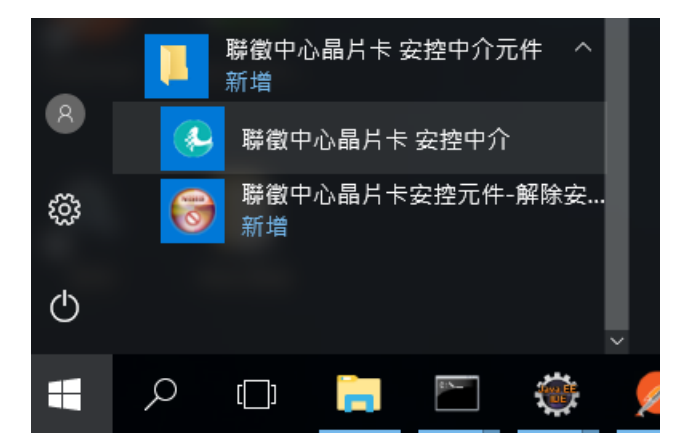

#### 說明四、CO2WinSvcSE 查詢程式安裝

- 1. 僅「資訊產品查詢系統」(https://172.31.200.202/CardJinq/)需安裝。
- 2. 至新版晶片卡系統下載 <u>CO2WinSvcSE 查詢程式</u>,程式名稱為 WsvcSEInstaller.exe
- 3. 若已安裝 CO1 晶片卡安控程式,請至電腦右下角將 JCICSuipAgent 服務結束

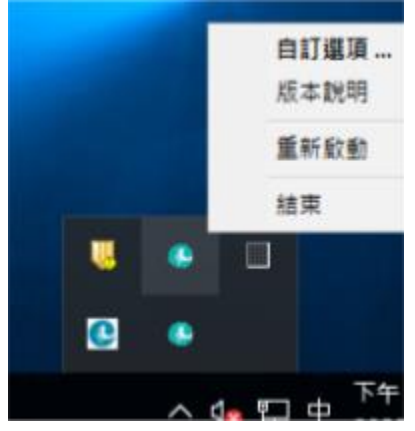

- 4. 以<u>系統管理員帳號</u>安裝 WsvcSEInstaller.exe,安裝完成後請重新啟動電腦。
- 5. 電腦重新啟動後,請至電腦右下角確認 WinSvcSE 服務是否啟動,若未看到下圖圖式,表尚 未啟動 WinSvcSE 服務,請參考說明五,將 WinSvcSE 服務啟動

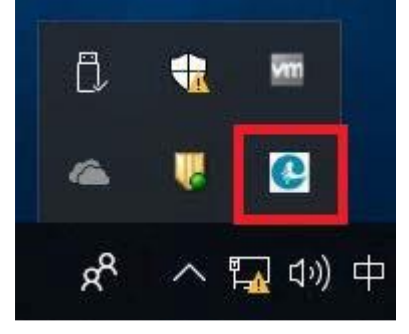

- 6. 参考說明三,點選電腦左下角聯徵中心晶片卡安控中介圖示啟動 JCICSuipAgent 服務
- 7. 查詢程式安裝完成且確認 WinSvcSE 服務啟動後,始可顯示信用資訊產品查詢結果視窗,如下圖

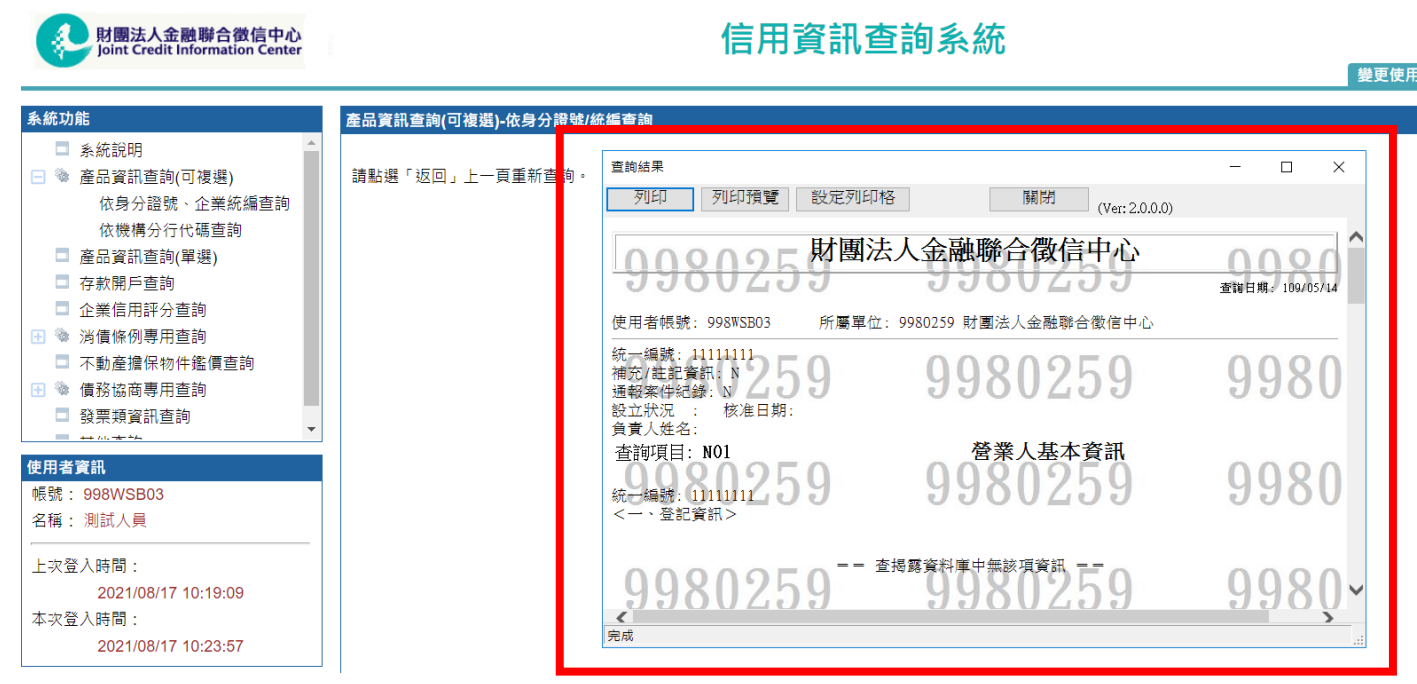

## 說明五、如何確認 CO2WinsvcSE 服務是否啟動

- > 每一位要使用「資訊產品查詢系統」的人員帳號皆須個別執行,
  - 1. 點選電腦左下角 CheckUtil 圖示,

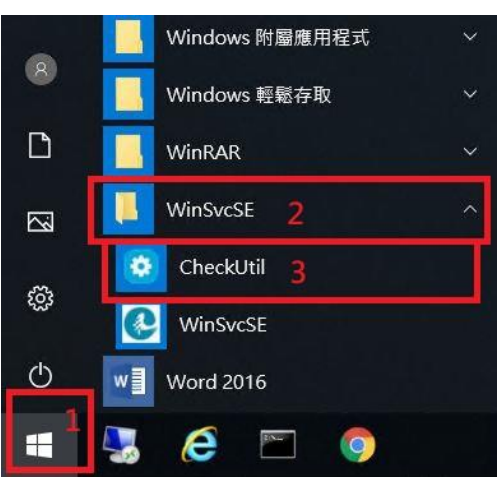

- 2. 請確認環境檢測程式視窗最下面會顯示[是否具有管理者權限?【是/否】]
- (1) 如果顯示「是」,則點選「執行[電腦]所有需要設定」,如下圖。

#### V.111.12.01

 $\times$ 

🙆 JCIC WinSvcSE 環境檢測程式 [V2.1.0.0]

| 服務名稱/程式檔案                           | 狀態      | 類型      |        | 重新整理  |
|-------------------------------------|---------|---------|--------|-------|
| COM+ System Application             | 已啟動     | 自動      | 鼤動     | 設為自動  |
| System Event Notification Service   | 已啟動     | 自動      | 啟動     | 設為自動  |
| Distributed Transaction Coordinator | 已啟動     | 手動      | 反動     | 設為自動  |
| WinSvcSE                            | 已啟動     | 自動      | 啟動     | 設為自動  |
| WebAX                               | 正常      |         |        |       |
| IE瀏覽器                               | 正常      |         |        |       |
| 設定[電腦]環境組態                          |         |         | 行[電腦]所 | 有需要設定 |
| 設定[個人]環境組態                          | -       | 以土息: 頭型 | 田平俄官王  | 關閉    |
| 目前使用者:                              | ・理者権限?【 | 211     |        |       |

(2) 如果顯示「否」,則點選「設定[個人]環境組態」,如下圖,若無法點選 表示已設定完成,則不需再點選。

 $\times$ 

0 JCIC WinSvcSE 環境檢測程式 [V2.1.0.0]

| 服務名稱/程式檔案                           | 狀態     | 類型             |        | 重新整理    |
|-------------------------------------|--------|----------------|--------|---------|
| COM+ System Application             | 已啟動    | 自動             | 反動     | 設為自動    |
| System Event Notification Service   | 已啟動    | 自動             | 腹動     | 設為自動    |
| Distributed Transaction Coordinator |        | 手動             | 版動     | 設為自動    |
| WinSvcSE                            | 已啟動    | 自動             | 啟動     | 設為自動    |
| WebAX                               | 正常     |                |        |         |
| IE瀏覽器                               | 正常     |                |        |         |
| 設定[電腦]環境組態                          |        | 執              | 行[電腦]月 | 有需要設定   |
|                                     |        | <u>(注意: 請使</u> | 可用本機管理 | 【者身分執行) |
| 設定[個人]環境組態                          |        |                |        | 關閉      |
| 目前使用者:                              | 管理者權限? | <u>(8)</u>     |        |         |

# 說明六、無法顯示信用資訊產品查詢結果

若未安裝 CO2WinSvcSE 查詢程式或未啟動 WinSvcse 服務,在信用資訊產品的查詢結果視窗中, 會出現下圖訊息:「無法顯示查詢結果,請確認 WinSvcSE 程式是否安裝並為啟動狀態」,請參 考上述說明五。

| 財團法人金融聯合徵信中心<br>Joint Credit Information Center                                            |        | 信用資                              | 訊產品查詢系統        |                   |    |
|--------------------------------------------------------------------------------------------|--------|----------------------------------|----------------|-------------------|----|
| 系統功能                                                                                       | 產品資訊查語 | <sup>查詢結果</sup><br>列印 列印預覽 設定列印格 | 關閉 (Ver 2000)  |                   | 咨碼 |
| <ul> <li>未統說明</li> <li>產品資訊查詢(可複選)</li> <li>產品資訊查詢(單選)</li> <li>產品資訊查詢(單選)</li> </ul>      | 請點選「扳  | 無法顯示查詢結果,請確認WinSvcSE和            | 星式是否安装並為啟動狀態!! | 9980 <sup>^</sup> |    |
| <ul> <li>↓ ₹₹,用戸旦司</li> <li>企業信用評分查詢</li> <li>③ 消債條例專用查詢</li> <li>■ 不動產擔保物件鑑價查詢</li> </ul> |        | 9980259                          | 9980259        | 9980              |    |
| <ul> <li>3 ● 債務協商専用查詢</li> <li>□ 發票頻資訊查詢</li> <li>□ 其他查詢</li> </ul>                        |        | 9980259                          | 9980259        | 9980              |    |
| 使用者資訊<br>帳號: 998WSB03 ^<br>名稱: 測試人員<br>上次登入時間:                                             |        | 9980259<br><sup>9xit</sup>       | 9980259        | 9980              |    |

➢ 若出現「查詢安控程式載入失敗,請確認是否安裝 WinSvcSE 查詢安控程式」,請參考上述說明四。

| 財團法人金融聯合徵信中心<br>Joint Credit Information Center | 1                   | 信用資訊產品查詢系統                       | 變更使 |
|-------------------------------------------------|---------------------|----------------------------------|-----|
| 系統功能                                            | 產品資訊查詢(可複選)-依身分證號/統 | 編查詢                              |     |
| □ 系統說明                                          |                     |                                  |     |
| 🖃 🍥 產品資訊查詢(可複選)                                 | 請點選「返回」上一頁重新查詢。     |                                  |     |
| 依身分證號、企業統編查詢                                    |                     | 金融聯合徵信中心                         |     |
| 依機構分行代碼查詢                                       |                     |                                  |     |
| □ 產品資訊查詢(單選)                                    |                     | 查詢安控程式載入失敗,請確認是否安裝WinSvcSE查詢安控程式 |     |
| □ 存款開戶查詢                                        |                     |                                  |     |
| □ 企業信用評分查詢                                      |                     |                                  |     |
| 🖻 👒 消債條例專用查詢                                    |                     | 確定                               |     |
| □ 不動產擔保物件鑑價查詢                                   |                     |                                  |     |
| 🗄 🎕 債務協商專用查詢                                    |                     |                                  |     |
| ■ 發票類資訊查詢 🔹                                     |                     |                                  |     |
|                                                 |                     |                                  |     |

# 說明七、若您使用的是 Firefox 瀏覽器,請進行以下環境設定

▶ 若您已安裝且啟動 <u>C01 晶片卡安控程式</u>,在使用 Firefox 瀏覽器仍出現"客戶端安控程式未安裝 或未啟動"訊息,請參考以下步驟進行設定

| $- \rightarrow \mathbf{C} \mathbf{\hat{\omega}} \qquad \qquad \mathbf{\nabla} \mathbf{\hat{\omega}} = \mathbf{\nabla} \mathbf{\hat{\omega}} + \mathbf{\nabla} \mathbf{\hat{\omega}} + \mathbf{\nabla} \mathbf{\hat{\omega} + \mathbf{\nabla} \mathbf{\hat{\omega}} + \mathbf{\nabla} \mathbf{\hat{\omega}} +$ |                         |                                          |
|----------------------------------------------------------------------------------------------------|-------------------------|------------------------------------------|
| 財闘法人全職聯合物信由心                                                                                                    | <b>主田资</b> 司本的多体        | 😻 下戲全新乾淨的 Firefox 🔹 🕥                    |
| Joint Credit Information Center                                                                                                    | <b>百</b> 用貝 <b>而旦</b> 间 | ③ 登入 Firefox >                           |
|                                                                                                    |                         | Lu. 保護資訊儀錶板                              |
|                                                                                                    | 資料日期:                   | ➡ 開新視窗 Ctrl+N                            |
| 系統登入                                                                                                    | 資料類別                    | 最新i ● 新増陽私視商 Ctrl+Shift+P 日 回復先前的瀏覽試驗    |
| And a pret who also that                                                                                                    | 授信                      |                                          |
| 使用者喂號:                                                                                                    | 大額退票                    |                                          |
| 使用者溶碼:                                                                                                    | 栗腹拒往                    | 108 编辑 🔏 🕒 🖬                             |
|                                                                                                    |                         | 100 - 281 第四回空運                          |
| 登入 系統訊息                                                                                                    | 「「日氏」であります。ない           | 108 章 豆大頁計與密碼<br>108 章 附加元件 Ctrl+Shift+A |
| 客戶端安控                                                                                                    | 星式未安裝或未啟動・請重新安裝或重新啟動安   | ☆ 選項                                     |
| 注意事項: 控程式,執行                                                                                                    | <b>行完畢後須重啟瀏覽器</b>       | 🖌 自訂                                     |
| 一、初次使用本系統請下載C01_晶片卡安控程式與C02_Win                                                                                                    | 確定                      | 公告訊息<br>開啟檔案 Ctrl+O                      |
| 成後請關閉瀏覽器並以系統管理員的權限進行安裝。                                                                                                    | 110-03-18 新版晶戶卡系統即將上線,  | - 請各單位協助進行測: ➡ 测印                        |
| 二、 安控查詢程式安裝說明及環境設定(讀點選)                                                                                                    |                         |                                          |
| 重要八失:                                                                                                    |                         | Q 尋找义学 Ctri++<br>更多 >                    |
| ————————————————————————————————————                                                                                                    | 4-今道循曰                  | 網頁開發者 >                                  |
| 的等特定目的,並取得當事人之書面同意,或與當事人有契約或類似契                                                                                                    | 約關係                     | ② 說明 >                                   |
| 者·始得向本中心查詢當事人之信用資訊。但法令另有規定者·從其規                                                                                                    | 定°」                     | ひ 結束 Ctrl+Shift+Q                        |

#### 2. 點選隱私與安全性

|                | Firefox aboutcreferences#orivacy                                                                                                    | ☆ III |
|----------------|----------------------------------------------------------------------------------------------------|-------|
|                | Without analytic second second s | 14 M  |
|                | ○ 在選項中尋找                                                                                                    |       |
| ✿ 一般           | 瀏覽器隱私權                                                                                                    |       |
| <b>企</b> 前頁    | 加強型追蹤保護                                                                                                    |       |
| Q 搜尋           | · 追服器會在網路上跟股您,收集您的興趣與異好。Firefox 會封鎖 管理例外網站 (2)                                                                                                    |       |
| ▲ 隱私權與安全性      | 新多油酸糊與其他有書指令碼 ・ 7解更多                                                                                                    |       |
| Sync           | ● 標準 (D)<br>兼翻保護與效能。綱站可正常谨作。                                                                                                    |       |
|                | ▶ 社交媒體追蹤器                                                                                                    |       |
|                | 🛠 跨線站追蹤 Cookie                                                                                                    |       |
|                | <b>國</b> 陽私視窗中的幽觀內容                                                                                                    |       |
|                | <b>术</b> 加密資料提讓程式                                                                                                    |       |
|                | 第 數位指紋追踪程式                                                                                                    |       |
|                | <ul> <li>■相(B) *</li> </ul>                                                                                                    |       |
|                | 保護更強大,但可能會導致業些網站或內容故障。                                                                                                    |       |
|                | () 自订((), *                                                                                                    |       |
|                | · 通律要對領導些倫茲器與指令碼。                                                                                                    |       |
|                | 機能「Do Not Track」 訊號,告訴網站您不想被追蹤 7解更多                                                                                                    |       |
|                | ● 編是<br>● 備在 Firefox 经收益时编刊时间就跟踪                                                                                                    |       |
| ▶ 擴充套件與佈景主題    | In the Line of the Section Biology in Contraction (BBA)                                                                                                    |       |
| ⑦ Firefox 技術支援 | Cookie 與網站資料                                                                                                    |       |
|                |                                                                                                    |       |

# 3. 找到憑證選項,並點選檢視憑證

| 財業法人金融聯合被信中心-信用宣 ×   | ☆ ## +                                                                                                    | - <del>a</del> ×                     |
|----------------------|----------------------------------------------------------------------------------------------------|--------------------------------------|
| (←) → C" ∰           | therefore aboutpreferences≢privacy between the second second s | ☆ IN E 📽 Ξ                           |
|                      | ○ 在選項中尋找                                                                                                    |                                      |
| <b>☆</b> 一般          | 允許 Firefox 安裝並進行研究 检視 Firefox 所進行的研究                                                                                                    |                                      |
| <b>企</b> 首页          | 允許 Firefox 為您傳送先前紀錄下的編誤報告 (C) 更多資訊                                                                                                    |                                      |
| Q、搜尋                 |                                                                                                    |                                      |
| 🔒 隠私權與安全性            | 安全性                                                                                                    |                                      |
| 🔁 Sync               | 詳編内容與危触網站保護<br>✓ 封鎖危強及詳編内容(2) 7解更多<br>✓ 封鎖危強的下載項目(2)<br>✓ 下載不安全或不常見的軟體時警告您(2)                                                                                                    |                                      |
|                      | 泰證<br>當何服務要求從約個人憑織時<br>自動整理→ 招易證 (S)                                                                                                    |                                      |
|                      | <ul> <li>● 母次側刺怒 (A)</li> <li>✓ 向 OCSP 回應伺服器直飾・以降認愚道有效性 (Q)</li> <li></li></ul>                                                                                                    |                                      |
|                      | 转 HTTPS 模式 HTTPS 模式 HTTPS 模式 HTTPS 模式使,Firefox 就會將所有的連線部升級為 HTTPS 連線。 7度更多 在有視面影開設時 HTTPS 模式 《在在後毛閣管視面開設時 HTTPS 模式                                                                                                    |                                      |
| ♣ 擴充套件與佈展主題          | <ul> <li>不開設純 HTTPS 模式</li> </ul>                                                                                                    |                                      |
| ⑦ Firefox 技術支援       |                                                                                                    |                                      |
| ·                    |                                                                                                    | らのよう <sup>下午05:18</sup>              |
| יי יי <u>י</u> א 📕 🖌 |                                                                                                    | ^ ⊡ 55 4 <mark>. ©</mark> 2021/2/3 5 |

## 4. 點選新增例外網站

| " ŵ                   | Sirefox about:preferences#privacy                                                                   |                                                      | 습 III |
|-----------------------|----------------------------------------------------------------------------------------------------|------------------------------------------------------|-------|
|                       |                                                                                                    | ◎ 在摄通中等抗                                             |       |
| -般<br>1頁              | <ul> <li>○ 允許 Firefox 安裝並進行研究 檢視 Firefox 所進行的研究</li> <li>○ 允許 Firefox 為您傳述先前記錄下的錯誤報告 (△)</li> </ul> | 更多資料                                                 |       |
| 2 <b>卷</b><br>新私權與安全性 | 安全性                                                                                                 |                                                      |       |
| vnc                   | 詐騙內容與危險網站保護                                                                                         | 運設管理員 ×                                              |       |
|                       | ✓ 封鎖危險及詐騙內容 (B) 了解更多                                                                                |                                                      |       |
|                       | ✓ 封鎖危險的下載項目 (D)                                                                                     | 型的通過 電磁決束 八具 网络藤 通道微明                                |       |
|                       | [✓] 下載不安至成不常死的軟體時聲音這 [2]                                                                            | 下列曼何服器漂蹭例外項目                                         |       |
|                       |                                                                                                    | (回転録 通過名編 有効時間<br>173.35.2015.442 Conference and Add |       |
|                       | 2011年<br>當何服器要求您的個人憑證時                                                                              |                                                      |       |
|                       | 自動選擇一組憑證 (5)                                                                                        |                                                      |       |
|                       | <ul> <li>每天時間徑 (A)</li> </ul>                                                                       |                                                      |       |
|                       | ✓ 向 OCSP 回應伺服器查詢,以確認應過有效性 (Q)                                                                       |                                                      |       |
|                       |                                                                                                    | 结点 20 画用 20 副注 20 新推測外網站 20                          |       |
|                       |                                                                                                    | <b>建</b> 方                                           |       |
|                       | 純HTTPS模式                                                                                            |                                                      |       |
|                       | HTTPS 模式後,Firefox 就會將所有的連續都升級為 HTTPS                                                                | <ul> <li>An Antonio Casta and a substance</li> </ul> |       |
|                       | 了解更多                                                                                                |                                                      |       |
|                       | ○ 在所有視義都開設網 HTTPS 模式                                                                                |                                                      |       |
| 在寄件自伤易主頭              | · 不開設線 HTTPS 模式                                                                                     |                                                      |       |
| efox 技術支援             |                                                                                                    |                                                      |       |
|                       |                                                                                                    |                                                      |       |

5. 鍵入 https://localhost:45550 後,並點選取得憑證

| 財團法人金融聯合敬信中心-信用云 × | 本         +                                                                                                    |         | - 0 ×            |
|--------------------|----------------------------------------------------------------------------------------------------|---------|------------------|
| € → ୯ û            | <b>U</b> Firefox aboutpreferences#privacy                                                                                                    | 公       | IIN 🗊 🗊 i        |
|                    | ○ 在調測学専技                                                                                                    |         |                  |
| ✿ 一般               | / 允許 Firefox 安裝並進行研究 植視 Firefox 所進行的研究                                                                                                    |         |                  |
| <b>企</b> 普頁        | │ 允許 Firefox 為信傳送先前記錄下的儀錄報告 (C) 更多資訊                                                                                                    |         |                  |
| Q 搜尋               |                                                                                                    |         |                  |
| ▲ 標私權與安全性          | 安全性                                                                                                    |         |                  |
| 🕄 Sync             |                                                                                                    |         |                  |
| · 展示部件與他發生態        | 結 HTTPS 概式<br>HTTPS 確定與雙達約/感流局,能用有空空而加密通的運算。大助功的網路都交達 HTTPS / 開配局<br>HTTPS 環ズ後。Firefox 就會將所有的連線都升成為 HTTPS 連線。<br>了解型度<br>会所有現面部現設時 HTTPS 模式<br>優 不開設時 HTTPS 模式 |         |                  |
| ⑦ Firefox 技術支援     |                                                                                                    |         |                  |
|                    |                                                                                                    |         | That up          |
| 📲 🍳 📃 🖣            |                                                                                                    | ^ ē @ : | 4 英 2021/2/3 - 1 |

#### 6. 點選確認安全例外

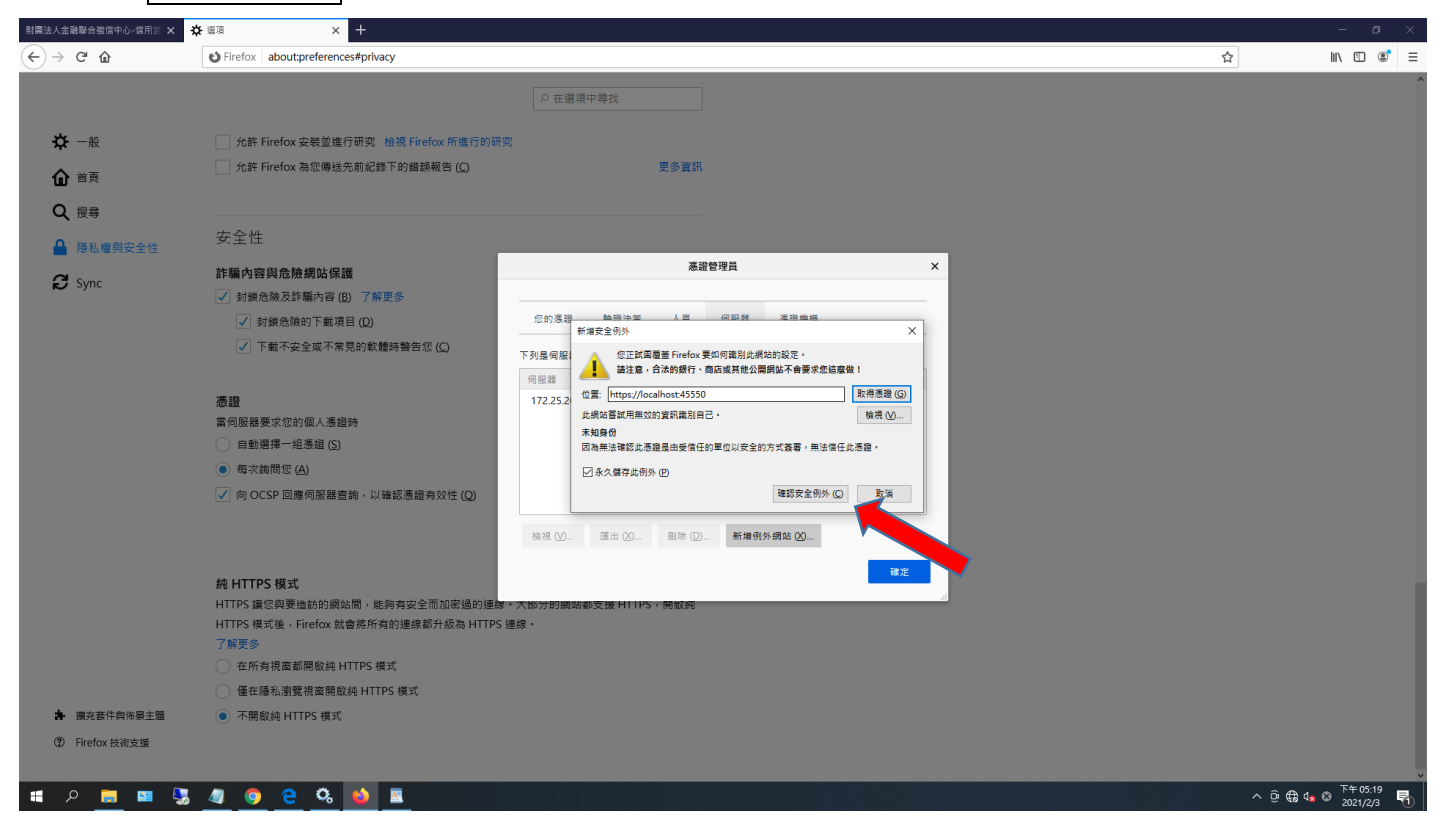

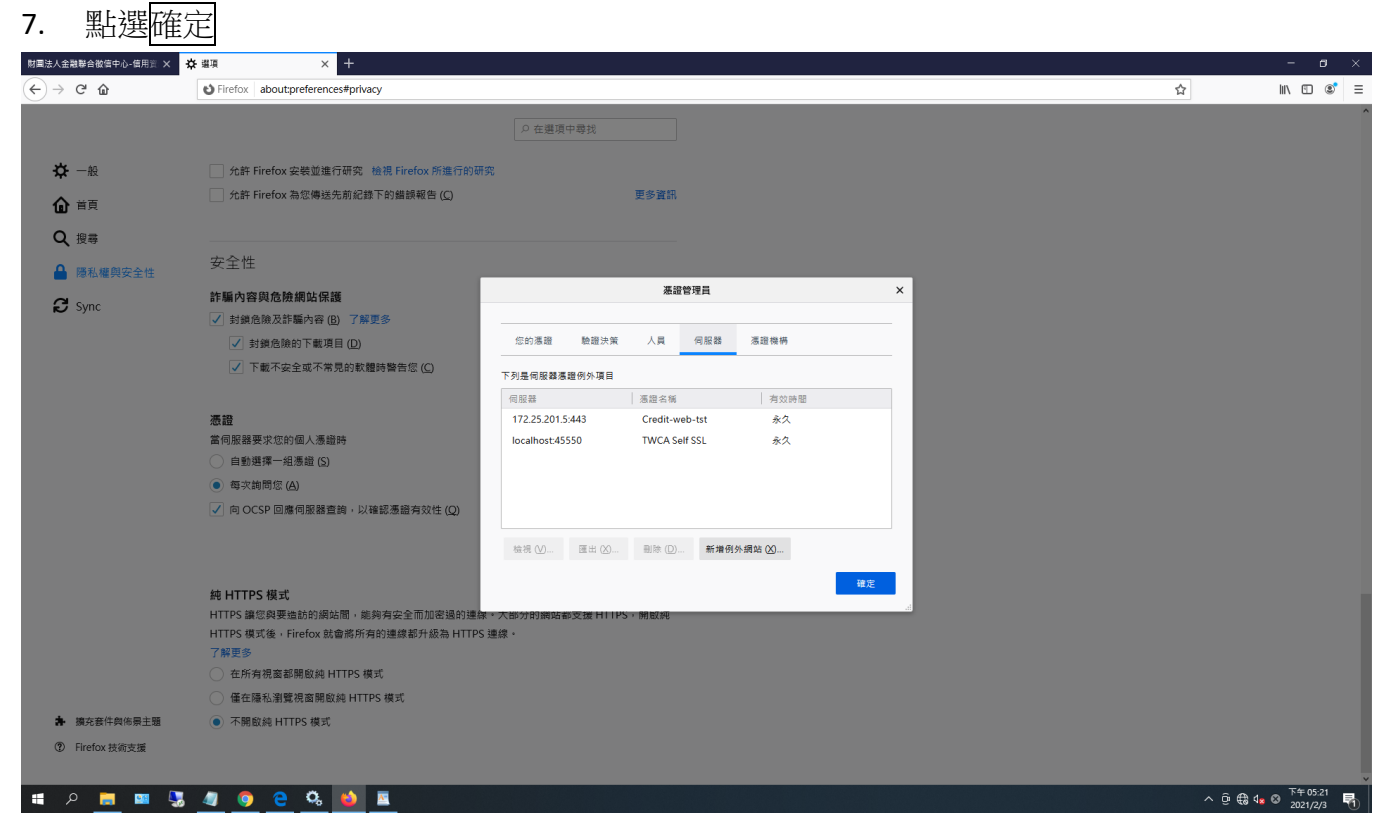

8. 重新整理 Firefox 瀏覽器

#### 說明八、信用資訊查詢浮水印顏色過淺問題

印表機設定:(不同型號會有不同顯示方式,目的在於調高列印解析度,避免浮水印顏色過淺)

- 1. 列印品質 (dpi): 高解析度。
- 2. 節省碳粉(EcoMode): 關閉。
- 3. 灰階列印(若為彩色印表機): 勾選

# 說明九、網頁出現憑證錯誤訊息

連線至中心晶片卡查詢系統若出現"你的連線不是私人連線"或"網站安全性憑證有問題"或"此網站不 安全"等訊息,

| 你的連線不是私人連線                                          |
|-----------------------------------------------------|
| 攻擊者可能會試圖從 竊取你的資訊 (例如密碼、郵件或信用卡資料)。 <u>瞭解詳</u><br>這   |
| NET::ERR_CERT_AUTHORITY_INVALID                     |
| 進階                                                  |
| 點選 進階                                               |
|                                                     |
| 你的連線不是私人連線                                          |
| 攻擊者可能會試圖從 - 竊取你的資訊 (例如密碼、郵件或信用卡資料)。 <u>瞭解詳</u><br>這 |
| NET::ERR_CERT_AUTHORITY_INVALID                     |
| 陸藏詳細資料<br>返回安全性 <b>游覽</b>                           |
| 伺服器無法證明其屬於<br>這可能是因為設定錯誤,或有攻擊者攔截你的連線所致。             |
| 繼續前往                                                |
| 點選 繼續前往網站(不安全)                                      |

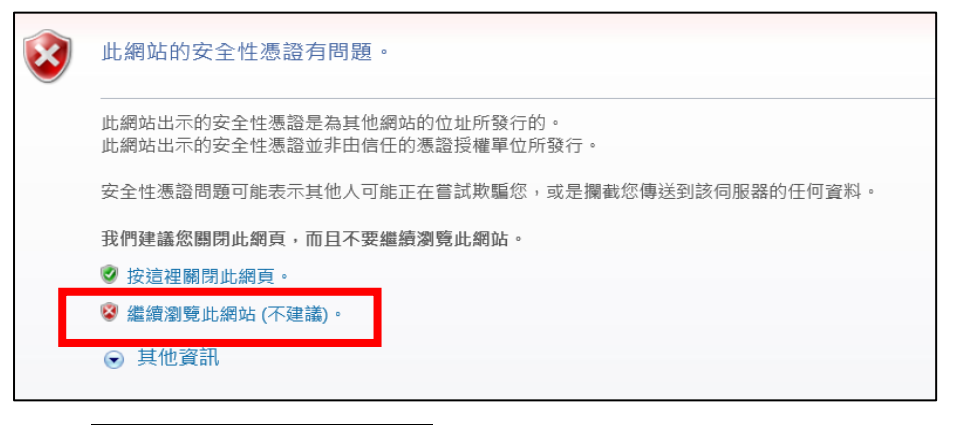

點選 繼續瀏覽此網站(不建議)